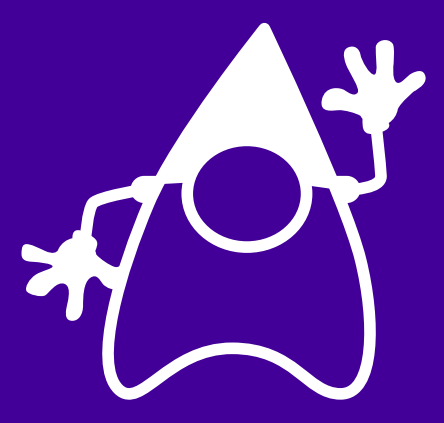

# さあ Heroku をはじめよう Java 編

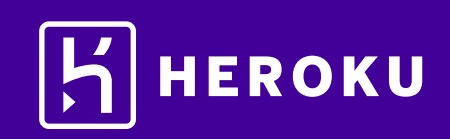

| 【1.はじめに ・・・・・・・・・・・・・・・・・・・・・・・                             | 3   |
|-------------------------------------------------------------|-----|
| ▌2. 設定 ・・・・・・・・・・・・・・・・・・・・・・・・・・・・                         | 3   |
| ▌3. アプリケーションの準備 ・・・・・・・・・・・・・・・                             | 4   |
| ▲4. アプリケーションのリリース ・・・・・・・・・・・ 4                             | .~5 |
| 【5. ログの表示 ・・・・・・・・・・・・・・・・・・・・・・                            | 6   |
| 【6. Procfile の定義 · · · · · · · · · · · · · · · · · · ·      | 6   |
| 【7. アプリケーションの拡張 ・・・・・・・・・・・・・・・                             | 7   |
| ■8. アプリケーションの依存関係の宣言 ・・・・・・・・ 8                             | ~9  |
| 【9. ローカルでのアプリケーションの実行 ・・・・・・・・                              | 10  |
| 【10. ローカルで行った変更のプッシュ ・・・・・・・・・・・10~                         | ~12 |
| 【11. アドオンのプロビジョニング ・・・・・・・・・・・・・                            | 13  |
| 【12. one-off dyno の起動 · · · · · · · · · · · · · · · · · · · | 14  |
| 【13. 設定変数の定義 ・・・・・・・・・・・・・・・・・・・・・・・・・・・・・・・・・・・・           | ~15 |
| ■14. データベースの使用 ・・・・・・・・・・・・・・・・・・・・・・・・・・・・・・・・・・・・         | ~18 |
| ┃15. 次のステップ ・・・・・・・・・・・・・・・・・・・・・                           | 19  |

### 1. はじめに

このチュートリアルでは、Java アプリケーションを短時間でリリースするためのステップを説明します。 全体的なステップをご理解いただき、Heroku の活用にお役立てください。 このチュートリアルは、次を前提としています。

- ・ 無料の Heroku アカウントをお持ちであること(Herokuアカウントの登録方法は http://bit.ly/Heroku\_SignUp\_JP をご覧ください)
- Java 8 がローカルにインストールされていること
- Maven 3 がローカルにインストールされていること
   Maven の代わりに Gradle を使用する場合は、『Getting Started with Gradle on Heroku (Gradle を使用した Heroku の使用開始)』ガイドを参照してください。

### 2. 設定

このステップでは、Heroku Command Line Interface (CLI) (旧 Heroku Toolbelt)をインストールします。 この CLI を使用することで、ローカルでのアプリケーションの実行に加え、Heroku でのアプリケーション の管理および拡張、アドオンのプロビジョニング、アプリケーションの動作ログの表示が可能になります。

📩 Heroku CLI をダウンロード(環境別)

インストールが完了したら、コマンドシェルから heroku コマンドを使用できます。

Windows でコマンドシェルにアクセスするには、コマンドプロンプト(cmd.exe)または Powershell を 起動します。

Heroku アカウントの作成時に使用したメールアドレスとパスワードを使用してログインします。

\$ heroku login Enter your Heroku credentials. Email: java@example.com Password:

heroku コマンドと git コマンドの両方を実行するためには、認証が必要です。

ローカルの開発環境がファイアウォールの内側にあり、外部の HTTP/HTTPS サービスに接続するために プロキシを使用する必要がある場合は、heroku コマンドを実行する前に、ローカルの開発環境で環境変数 HTTP\_PROXY または HTTPS\_PROXY を設定します。

### 3. アプリケーションの準備

このステップでは、リリース用のシンプルなアプリケーションを準備します。 サンプルアプリケーションのクローンを作成して Heroku にリリースできるコードのローカル版を 準備するには、ローカルのコマンドシェルまたはターミナルで次のコマンドを実行します。

\$ git clone https://github.com/heroku/java-getting-started.git \$ cd java-getting-started

これで、シンプルなアプリケーションおよび Java のパッケージマネージャー、Maven で使用される pom.xml ファイルが含まれるアクティブな git リポジトリが準備できました。

### 4. アプリケーションのリリース

このステップでは、アプリケーションを Heroku にリリースします。 Heroku にアプリケーションを作成し、Heroku がソースコードを取得できるように準備します。

#### \$ heroku create

Creating warm-eyrie-9006... done, stack is cedar-14 http://warm-eyrie-9006.herokuapp.com/ | https://git.heroku.com/warm-eyrie-9006.git Git remote heroku added

アプリケーションを作成すると、同時に git リモート (Heroku) も作成され、この git リモートはローカルの git リポジトリに関連付けられます。

作成したアプリケーションに対し、Heroku がランダムな名前を生成します(今回は warm-eyrie-9006)。 あるいは、パラメーターを渡してアプリケーション名を指定することもできます。 ここで、コードをリリースします。

#### \$ git push heroku master

Initializing repository, done. Counting objects: 68, done. Delta compression using up to 4 threads. Compressing objects: 100% (19/19), done. Writing objects: 100% (68/68), 7.07 KiB | 0 bytes/s, done. Total 68 (delta 22), reused 65 (delta 22)

-----> Java app detected

----> Installing OpenJDK 1.8... done

----> Installing Maven 3.3.1... done

-----> Executing: mvn -B -DskipTests=true clean install

[INFO] Scanning for projects... [INFO]

これで、アプリケーションがリリースされました。 アプリケーションのインスタンスを少なくとも 1 つ実行します。

\$ heroku ps:scale web=1

アプリケーション名をもとに生成された URL でアプリケーションにアクセスします。 次の便利なショートカットを利用してアクセスすることもできます。

\$ heroku open

# ■5. ログの表示

Heroku では、すべてのアプリケーションおよび Heroku コンポーネントの出力ストリームからイベント を集約し、時系列に並べたイベントストリームとしてログを処理するため、すべてのイベントを単一の チャネルで確認できます。

heroku logs --tailを利用して実行中のアプリケーションでのログ記録コマンドからの情報を表示します。

### \$ heroku logs --tail 2015-07-06T08:44:45.008841+00:00 heroku[web.1]: Starting process with command `java -jar target/helloworld.jar` 2015-07-06T08:44:47.941949+00:00 app[web.1]: [Thread-0] INFO spark.webserver. SparkServer - == Spark has ignited ... 2015-07-06T08:44:47.949901+00:00 app[web.1]: [Thread-0] INFO org.eclipse.jetty.server. Server - jetty-9.0.2.v20130417 2015-07-06T08:44:47.946093+00:00 app[web.1]: [Thread-0] INFO spark.webserver. SparkServer - >> Listening on 0.0.0.0:6243 2015-07-06T08:44:48.280107+00:00 app[web.1]: [Thread-0] INFO org.eclipse.jetty.server. ServerConnector - Started ServerConnector@42d76c7c{HTTP/1.1}{0.0.0.0:6243} 2015-07-06T08:44:48.703339+00:00 heroku[web.1]: State changed from starting to up

ブラウザーでアプリケーションに再度アクセスすると、別のログメッセージが生成されて表示されます。 Control+Cを押して、ログのストリーミングを終了します。

### ■ 6. Procfile の定義

アプリケーションのルートディレクトリにあるテキストファイル、Procfile を使用して、アプリケーションを起動 するときに実行するコマンドを明示的に宣言します。

今回の例でリリースしたアプリケーションのProcfileは、次のとおりです。

#### web: java -jar target/helloworld.jar

これは1つのプロセスタイプ web と、その実行に必要なコマンドを宣言しています。ここで重要なのが web という名前です。このプロセスタイプは Heroku の HTTP ルーティングスタックにアタッチされ、リリース時に web トラフィックを受信することを宣言しています。

Procfile に追加のプロセスタイプを含めることもできます。たとえば、キューにあるアイテムをすべて処理する バックグラウンドワーカープロセスのプロセスタイプを宣言することもできます。

### 【7. アプリケーションの拡張

ここまでの操作により、アプリケーションが1つの web dyno 上で動作しています。 dyno とは、Procfile に指定されたコマンドを実行する軽量のコンテナのようなものです。 動作している dyno の個数は、psコマンドを使用して確認できます。

#### \$ heroku ps

=== web (Free): java -jar target/helloworld.jar (1) web.1: up 2016/07/07 09:06:41 +0100 (~ 4m ago)

デフォルトでは、アプリケーションは無料の dyno にリリースされます。無料の dyno は、30 分間操作が ない場合(トラフィックの受信がまったくない場合)、スリープします。この状態になると、次のリクエスト 時にスリープが解除されるまでに数秒の遅延が生じます。それに続くリクエストでは通常どおり動作します。 また、無料の dyno は、毎月アカウントレベルで割り当てられる無料 dyno 時間を消費します。 割り当てられた時間を使い切らない限り、すべての無料アプリケーションの動作が継続します。 dyno がスリープするのを防ぐため、『Dyno Types (dyno タイプ)』の記事に記載されている hobby または プロフェッショナル用途の dyno タイプにアップグレードすることができます。たとえば、アプリケーション をプロ用途の dyno に移行すると、コマンドによって指定した数の dyno を起動し、それぞれで web プロセ スタイプを実行するよう Heroku に命令することで、簡単に拡張できるようになります。 Heroku でアプリケーションを拡張または縮小するには、動作している dyno の個数を変更します。 web dyno の個数を 0 にするには次のようにします。

#### \$ heroku ps:scale web=0

アプリケーションにアクセスし直すため、Web タブを更新するか、Web タブにアプリケーションを開く heroku open コマンドを実行すると、エラーメッセージが表示されます。 リクエストに応答できる web dyno が1つもなくなったためです。 再度拡張します。

#### \$ heroku ps:scale web=1

不正使用を防止するため、アプリケーション内で有料の dyno を 2 つ以上に拡張するためにはアカウントの認証が必要です。

### 8. アプリケーションの依存関係の宣言

Heroku では、ルートディレクトリにpom.xmlファイルがあると、アプリケーションが Java であると認識 されます。独自のアプリケーションの場合、mvn archetype:createコマンドを使用することでこのファイル を作成できます。

今回リリースしたデモアプリケーションには、すでにpom.xml (こちらを参照)が含まれています。 次に抜粋を示します。

| <dependencies></dependencies>                      |
|----------------------------------------------------|
| <dependency></dependency>                          |
| <groupid>com.sparkjava</groupid>                   |
| <artifactid>spark-core</artifactid>                |
| <version>2.2</version>                             |
|                                                    |
| <dependency></dependency>                          |
| <groupid>com.sparkjava</groupid>                   |
| <artifactid>spark-template-freemarker</artifactid> |
| <version>2.0.0</version>                           |
|                                                    |
|                                                    |
|                                                    |
|                                                    |

このpom.xmlファイルが、アプリケーションとともにインストールする必要がある依存関係を指定します。 アプリケーションのリリース時、Heroku はこのファイルを参照し、mvn clean install コマンドを用いて 依存関係をインストールします。

別のファイル、system.properties は使用する Java のバージョンを指定します (Heroku は多数のバージョン をサポートします)。このファイルはオプションですが、その内容は非常に簡潔です。

#### java.runtime.version=1.8

アプリケーションをローカルで実行できるようシステムを準備するため、mvn clean install をローカル ディレクトリで実行し、依存関係をインストールします。このアプリケーションには Java 8 が必要ですが、 独自のアプリケーションの場合は他のバージョンの Java を使用してプッシュ可能です。

| \$ mvn clean install                                                              |
|-----------------------------------------------------------------------------------|
| INFO] Scanning for projects                                                       |
| [INFO]                                                                            |
| [INFO]                                                                            |
| [INFO] Building helloworld 1.0-SNAPSHOT                                           |
| [INFO]                                                                            |
| [INFO]                                                                            |
|                                                                                   |
| Downloading: http://repo.maven.apache.org/maven2/org/apache/maven/maven-archiver/ |
| 2.5/maven-archiver-2.5.pom                                                        |
| Downloaded: http://repo.maven.apache.org/maven2/org/apache/maven/maven-archiver/  |
| 2.5/maven-archiver-2.5.pom (5 KB at 14.9 KB/sec)                                  |

| [INFO]                                        |
|-----------------------------------------------|
| [INFO] BUILD SUCCESS                          |
| [INFO]                                        |
| [INFO] Total time: 5.584s                     |
| [INFO] Finished at: 2015-07-06T09:52:33+01:00 |
| [INFO] Final Memory: 19M/222M                 |
| [INFO]                                        |

Maven がインストールされていない場合や、['mvn' は、内部コマンドまたは外部コマンドとして認識 されていません]といったエラーが表示された場合、Windows では mvnw clean install を、Mac および Linux では ./mvnw clean install を実行することで、代わりのラッパーコマンドを使用できます。 これにより、Maven のインストールと Maven コマンドの実行がどちらも行われます。

Maven プロセスが、依存関係を含めて JAR をコンパイルおよびビルドして、アプリケーションの target ディレクトリに配置します。このプロセスは、pom.xml ファイルにある次のプラグイン設定により実行 されます。

| <plugin></plugin>                                    |  |
|------------------------------------------------------|--|
| <artifactid>maven-assembly-plugin</artifactid>       |  |
| <version>2.3</version>                               |  |
| <configuration></configuration>                      |  |
| <descriptorrefs></descriptorrefs>                    |  |
| <descriptorref>jar-with-dependencies</descriptorref> |  |
|                                                      |  |
| <finalname>helloworld</finalname>                    |  |
|                                                      |  |
|                                                      |  |

依存関係をインストールしたら、アプリケーションをローカルで実行する準備は完了です。

## ■9. ローカルでのアプリケーションの実行

Heroku CLIの一部としてインストールされた heroku local コマンドを使用してアプリケーションを ローカルで起動します(mvn clean install)も実行済みであること)。

#### \$ heroku local web

09:53:27 web.1 | started with pid 98562 09:53:28 web.1 | [Thread-0] INFO spark.webserver.SparkServer - == Spark has ignited ... 09:53:28 web.1 | [Thread-0] INFO spark.webserver.SparkServer - >> Listening on 0.0.0.0:5000 09:53:28 web.1 | [Thread-0] INFO org.eclipse.jetty.server.Server - jetty-9.0.2.v20130417 09:53:28 web.1 | [Thread-0] INFO org.eclipse.jetty.server.ServerConnector -Started ServerConnector@1b4abf48{HTTP/1.1}{0.0.0.0:5000}

Heroku での場合と同様、heroku local が Procfile を検証し、何を実行すべきかを特定します。

Web ブラウザーで http://localhost:5000 を開きます。アプリケーションがローカルで実行されている ことを確認します。

ローカルでのアプリケーションの実行を停止するには、ターミナルウィンドウに戻り、Ctrl+Cを押して 終了します。

## 【10. ローカルで行った変更のプッシュ

このステップでは、アプリケーションに対してローカルで行った変更を Heroku に伝搬する方法を説明します。この例では、依存関係とそれを使用するためのコードを追加するという変更をアプリケーションに加えます。

**pom.xml**を変更して**jscience**の依存関係を追加します。<br/>
<br/>
<br/>
<br/>
<br/>
<br/>
<br/>
<br/>
<br/>
<br/>
<br/>
<br/>
<br/>
<br/>
<br/>
<br/>
<br/>
<br/>
<br/>
<br/>
<br/>
<br/>
<br/>
<br/>
<br/>
<br/>
<br/>
<br/>
<br/>
<br/>
<br/>
<br/>
<br/>
<br/>
<br/>
<br/>
<br/>
<br/>
<br/>
<br/>
<br/>
<br/>
<br/>
<br/>
<br/>
<br/>
<br/>
<br/>
<br/>
<br/>
<br/>
<br/>
<br/>
<br/>
<br/>
<br/>
<br/>
<br/>
<br/>
<br/>
<br/>
<br/>
<br/>
<br/>
<br/>
<br/>
<br/>
<br/>
<br/>
<br/>
<br/>
<br/>
<br/>
<br/>
<br/>
<br/>
<br/>
<br/>
<br/>
<br/>
<br/>
<br/>
<br/>
<br/>
<br/>
<br/>
<br/>
<br/>
<br/>
<br/>
<br/>
<br/>
<br/>
<br/>
<br/>
<br/>
<br/>
<br/>
<br/>
<br/>
<br/>
<br/>
<br/>
<br/>
<br/>
<br/>
<br/>
<br/>
<br/>
<br/>
<br/>
<br/>
<br/>
<br/>
<br/>
<br/>
<br/>
<br/>
<br/>
<br/>
<br/>
<br/>
<br/>
<br/>
<br/>
<br/>
<br/>
<br/>
<br/>
<br/>
<br/>
<br/>
<br/>
<br/>
<br/>
<br/>
<br/>
<br/>
<br/>
<br/>
<br/>
<br/>
<br/>
<br/>
<br/>
<br/>
<br/>
<br/>
<br/>
<br/>
<br/>
<br/>
<br/>
<br/>
<br/>
<br/>
<br/>
<br/>
<br/>
<br/>
<br/>
<br/>
<br/>
<br/>
<br/>
<br/>
<br/>
<br/>
<br/>
<br/>
<br/>
<br/>
<br/>
<br/>
<br/>
<br/>
<br/>
<br/>
<br/>
<br/>
<br/>
<br/>
<br/>
<br/>
<br/>
<br/>
<br/>
<br/>
<br/>
<br/>
<br/>
<br/>
<br/>
<br/>
<br/>
<br/>
<br/>
<br/>
<br/>
<br/>
<br/>
<br/>
<br/>
<br/>
<br/>
<br/>
<br/>
<br/>
<br/>
<br/>
<br/>
<br/>
<br/>
<br/>
<br/>
<br/>
<br/>
<br/>
<br/>
<br/>
<br/>
<br/>
<br/>
<br/>
<br/>
<br/>
<br/>
<br/>
<br/>
<br/>
<br/>
<br/>
<br/>
<br/>
<br/>
<br/>
<br/>
<br/>
<br/>
<br/>
<br/>
<br/>
<br/>
<br/>
<br/>
<br/>
<br/>
<br/>
<br/>
<br/>
<br/>
<br/>
<br/>
<br/>
<br/>
<br/>
<br/>
<br/>
<br/>
<br/>
<br/>
<br/>
<br/>
<br/>
<br/>
<br/>
<br/>
<br/>
<br/>
<br/>
<br/>
<br/>
<br/>
<br/>
<br/>
<br/>
<br/>
<br/>
<br/>
<br/>
<br/>
<br/>
<br/>
<br/>
<br/>
<br/>
<br/>
<br/>
<br/>
<br/>
<br/>
<br/>
<br/>
<br/>
<br/>
<br/>
<br/>
<br/>
<br/>
<br/>
<br/>
<br/>
<br/>
<br/>
<br/>
<br/>
<br/>
<br/>
<br/>
<br/>
<br/>
<br/>
<br/>
<br/>
<br/>
<br/>
<br/>
<br/>
<br/>
<br/>
<br/>
<br/>
<br/>
<br/>
<br/>
<br/>
<br/>
<br/>
<br/>
<br/>
<br/>
<br/>
<br/>
<br/>
<br/

#### <dependencies>

```
<dependency>
```

<groupId>com.sparkjava</groupId>

<artifactId>spark-core</artifactId>

```
<version>2.2</version>
```

```
</dependency>
```

```
<dependency>
```

<groupId>com.sparkjava</groupId>

<artifactId>spark-template-freemarker</artifactId>

<version>2.0.0</version>

```
</dependency>
```

<dependency>

<groupId>org.postgresql</groupId>

<artifactId>postgresql</artifactId>

| <version>9.4-1201-jdb</version>                               | oc4     |  |  |
|---------------------------------------------------------------|---------|--|--|
|                                                               |         |  |  |
| <dependency></dependency>                                     |         |  |  |
| <groupid>com.herc</groupid>                                   | ku.sdk  |  |  |
| <artifactid>heroku-</artifactid>                              | jdbc    |  |  |
| <version>0.1.0<th>ersion&gt;</th><th></th><th></th></version> | ersion> |  |  |
|                                                               |         |  |  |
| <dependency></dependency>                                     |         |  |  |
| <groupid>org.jscier</groupid>                                 | nce     |  |  |
| <artifactid>jscience</artifactid>                             | e       |  |  |
| <version>4.3.1<th>rsion&gt;</th><th></th><th></th></version>  | rsion>  |  |  |
|                                                               |         |  |  |
|                                                               |         |  |  |
|                                                               |         |  |  |

このライブラリが最初にインポートされるように、src/main/java/Main.java を変更して、次のインポート を追加します。

import static javax.measure.unit.SI.KILOGRAM; import javax.measure.quantity.Mass; import org.jscience.physics.model.RelativisticModel; import org.jscience.physics.amount.Amount; さらに、次のように get("/hello",...) メソッドを変更します。

```
get("/hello", (req, res) -> {
    RelativisticModel.select();
    Amount<Mass> m = Amount.valueOf("12 GeV").to(KILOGRAM);
    return "E=mc^2: 12 GeV = " + m.toString();
});
```

Main.javaの完成したソースコードはこちらです。これと同様のソースコードが完成しているはずです。 これまでにローカルで行ったすべての変更の差分はこちらです。 ローカルでテストします。

\$ mvn clean install\$ heroku local web

アプリケーションの /hello ルートに http://localhost:5000/hello でアクセスすると、次のように 科学単位の換算結果が表示されます。

E=mc^2: 12 GeV = (2.139194076302506E-26 ffl 1.4E-42) kg

リリースします。Heroku へのリリースは、ほぼ毎回同じパターンで行います。 まず、変更したファイルをローカルの git リポジトリに追加します。

\$ git add .

次に、このリポジトリに変更をコミットします。

\$ git commit -m "Demo"

そして、先ほどと同様の方法でリリースします。

\$ git push heroku master

最後に、すべてが正常に動作していることを確認します。

\$ heroku open hello

### 【11. アドオンのプロビジョニング

アドオンは、アプリケーションに標準の追加サービスを提供する、サードパーティのクラウドサービスです。 データの保持からログ記録、監視まで、さまざまな機能を提供します。

デフォルトでは、Heroku に保管できるアプリケーションログは 1,500 行です。ただし、完全なログストリーム を利用できるサービスもあります。また、アドオンプロバイダー数社からログ記録サービスが提供されており、 ログの保持、検索、メールおよび SMS でのアラートといった機能を利用できます。

このステップでは、こうしたログ記録アドオンの1つ、Papertrailをプロビジョニングします。 Papertrail ログ記録アドオンをプロビジョニングします。

#### \$ heroku addons:create papertrail

Adding papertrail on warm-eyrie-9006... done, v8 (free)

Welcome to Papertrail. Questions and ideas are welcome (support@papertrailapp.com). Happy logging!

Use `heroku addons:docs papertrail` to view documentation.

不正使用を防止するため、アドオンをプロビジョニングする際にはアカウントの認証が必要です。 アカウントの認証を行っていない場合は、認証サイトに転送されます。 これで、アドオンがアプリケーション用にリリースおよび設定されました。 次の方法で、アプリケーションのアドオンの一覧を確認できます。

#### \$ heroku addons

この特定のアドオンの動作を確認するには、アプリケーションの Heroku URL に数回アクセスします。 アクセスするたびに新しいログメッセージが生成され、Papertrail アドオンに転送されるようになって います。ログメッセージを確認するには、Papertrail コンソールにアクセスします。

#### \$ heroku addons:open papertrail

ブラウザーで Papertrail の Web コンソールが開き、最近のログイベントが表示されます。 このインターフェースから検索やアラートの設定を行えます。

Aug 08 07:20:50 warm-eyrie-9005 heroku/router: at=info method=GET path="/" host=warm-eyrie-9006.herokuapp.com request\_id=a396a7dc-41d4-4fda-ab66-225262711f43 fwd="94.174.204.242" dyno=web.1 connect=Ims service=ZIms status=200 bytes=605 Aug 08 07:20:50 marm-eyrie-9006 heroku/router: at=info method=GET path="/favicon.ico" host=warm-eyrie-9006.herokuapp.com request\_id=6072bd72-8163-4cc4-9bcc-8eb05d387034 fwd="94.174.204.242" dyno=web.1 connect=Ims service=3ms status=200 bytes=519 Aug 08 07:22:11 warm-eyrie-9006 heroku/router: at=info method=GET path="/favicon.ico" host=warm-eyrie-9006.herokuapp.com request\_id=67308c79-07eb-4131-a5fd-5b32b1c60488 fwd="94.174.204.242" dyno=web.1 connect=Ims service=3ms status=200 bytes=605 Aug 08 07:22:11 warm-eyrie=9006 heroku/router: at=info method=GET path="/favicon.ico" host=warm-eyrie-9006.herokuapp.com request\_id=67308c79-07eb-4131-a5fd-5b32b1c60488 fwd="94.174.204.242" dyno=web.1 connect=Ims service=3ms status=200 bytes=605

### ■12. one-off dyno の起動

アプリケーションの一部であるスクリプトやアプリケーションのコマンドは、heroku run コマンドを 使用して one-off dyno で実行できます。このコマンドは、アプリケーション環境でのテストを目的として、 ローカルのターミナルにアタッチされた REPL プロセスを起動したり、アプリケーションと合わせて リリースしたコードを実行する際にも使用できます。

#### \$ heroku run bash

Running `bash` attached to terminal... up, run.9640 ~ \$ java -version openjdk version "1.8.0\_40-cedar14" OpenJDK Runtime Environment (build 1.8.0\_40-cedar14-b25)

OpenJDK 64-Bit Server VM (build 25.40-b25, mixed mode)

[**Error connecting to process**] というエラーが表示された場合、ファイアウォールの設定が必要である 可能性があります。

必ず exit を入力してシェルを閉じ、dyno を終了します。

### ■13. 設定変数の定義

Heroku では、暗号化鍵や外部リソースのアドレスといったデータを設定変数に格納することで、設定を 外部化することができます。

アプリケーションの実行時、設定変数は環境変数としてアプリケーションに公開されます。たとえば、 src/main/java/Main.java を変更して、環境変数 ENERGY からエネルギー値を取得するようにします。

```
get("/hello", (req, res) -> {
    RelativisticModel.select();
    String energy = System.getenv().get("ENERGY");
    Amount<Mass> m = Amount.valueOf(energy).to(KILOGRAM);
    return "E=mc^2: " + energy + " = " + m.toString();
    });
```

この変更を反映するために、mvn clean install を実行してアプリケーションを再コンパイルします。 heroku local を実行すると、ローカルディレクトリにある.env ファイルの内容に応じて環境が自動的に 設定されます。プロジェクトの最上位ディレクトリには、次の内容の.env ファイルがすでにあります。

#### ENERGY=20 GeV

heroku local でアプリケーションを実行し、http://localhost:5000/hello にアクセスすると、20 GeV の換算値が表示されます。

\$ heroku config:set ENERGY="20 GeV"

Setting config vars and restarting warm-eyrie-9006... done, v10 ENERGY: 20 GeV

heroku config を使用して、設定された設定変数を確認します。

\$ heroku config == warm-eyrie-9006 Config Vars PAPERTRAIL\_API\_TOKEN: erdKhPeeeehlcdfY7ne ENERGY: 20 GeV

変更したアプリケーションを Heroku にリリースし、動作を確認します。

### ■14. データベースの使用

アドオンのマーケットプレイスには、Redis や MongoDB から Postgres や MySQL まで、プロバイダー によって数多くのデータストアが用意されています。このステップでは、Java アプリケーションのリリース で自動的にプロビジョニングされる、無料の Heroku Postgres アドオンについて説明します。 データベースはアドオンであるため、CLIのaddons コマンドを使用すれば、アプリケーション用にプロビ ジョニングされたデータベースについて追加の情報を確認できます。

| \$ heroku addons<br>=== Resources for warm-eyrie-9006 |                                 |                                              |  |  |  |
|-------------------------------------------------------|---------------------------------|----------------------------------------------|--|--|--|
| Plan                                                  | Name                            | Price                                        |  |  |  |
| heroku-postgr<br>papertrail:choł                      | esql:hobby-de<br>‹lad gazir     | ng-nimbly-9108 free                          |  |  |  |
| === Attachme<br>Name Add-                             | nts for warm-e<br>on Billin     | eyrie-9006<br>ng App<br>                     |  |  |  |
| DATABASE s<br>PAPERTRAIL g                            | inging-aptly-6<br>gazing-nimbly | 889 warm-eyrie-9006<br>-9108 warm-eyrie-9006 |  |  |  |

アプリケーションの設定変数の一覧を表示すると、アプリケーションがデータベースへの接続に使用しているURL、DATABASE\_URLを確認できます。

### \$ heroku config === warm-eyrie-9006 Config Vars DATABASE\_URL: postgres://qplhasewkhqyxp:YXDPSRus9MrU4HglCPzjhOevee@ ec2-54-204-47-58.compute-1.amazonaws.com:5432/dc9qsdnghia6v1 ...

16

Herokuでは、より詳細な情報を表示できるpgコマンドも提供されています。

| \$ heroku pg                                 |
|----------------------------------------------|
| == HEROKU_POSIGRESQL_DLUE_URL (DAIADASE_URL) |
| Plan: Hobby-dev                              |
| Status: Available                            |
| Connections: 0                               |
| PG Version: 9.3.3                            |
| Created: 2014-08-08 13:54 UTC                |
| Data Size: 6.5 MB                            |
| Tables: 0                                    |
| Rows: 0/10000 (In compliance)                |
| Fork/Follow: Unsupported                     |
| Rollback: Unsupported                        |

これは、Postgres 9.3.3 を実行し、hobby データベース(無料)に1行のデータが格納されていることを示しています。

今回の例でリリースしたアプリケーションには、すでにデータベース機能があり、この機能には、アプリケ ーションの URL に /db を追加することでアクセスできます。たとえば、アプリケーションのリリース先が https://wonderful-app-287.herokuapp.com/の場合、https://wonderful-app-287.herokuapp.com/db でアクセスできます。 データベースにアクセスするためのコードはシンプルです。tick というテーブルに値を挿入するメソッド を次に示します。

```
HikariConfig config = new HikariConfig();
config.setJdbcUrl(System.getenv("JDBC_DATABASE_URL"));
final HikariDataSource dataSource = (config.getJdbcUrl() != null) ?
new HikariDataSource(config) : new HikariDataSource();
```

```
get("/db", (req, res) -> {
```

```
Map<String, Object> attributes = new HashMap<>();
try(Connection connection = dataSource.getConnection()) {
   Statement stmt = connection.createStatement();
   stmt.executeUpdate("CREATE TABLE IF NOT EXISTS ticks (tick timestamp)");
   stmt.executeUpdate("INSERT INTO ticks VALUES (now())");
   ResultSet rs = stmt.executeQuery("SELECT tick FROM ticks");
```

```
ArrayList<String> output = new ArrayList<String>();
while (rs.next()) {
    output.add( "Read from DB: " + rs.getTimestamp("tick"));
```

attributes.put("results", output);
return new ModelAndView(attributes, "db.ftl");
} catch (Exception e) {
 attributes.put("message", "There was an error: " + e);
 return new ModelAndView(attributes, "error.ftl");
}

}, new FreeMarkerEngine());

これで、<br />
/db<br />
ルートを使用してアプリケーションにアクセスすると、<br />
tick<br />
テーブルに新しい行が追加される<br />
ようになりました。さらに、すべての行が返却されて、画面に表示されます。

データベース接続プールの HikariCP は、データベースのアドオンにより設定された環境変数

JDBC\_DATABASE\_URL を使用して初期化され、このデータベースへの接続プールを確立します。

変更を Heroku にリリースします。まずは変更を git にコミットし、 git push heroku master を実行します。 これで、アプリケーションの / db ルートにアクセスすると、次のように表示されるようになります。

Database Output

- \* Read from DB: 2014-08-08 14:48:25.155241
- \* Read from DB: 2014-08-08 14:51:32.287816
- \* Read from DB: 2014-08-08 14:51:52.667683

Postgres がローカルにインストールされていることを前提として、heroku pg:psql コマンドを使用して リモートのデータベースに接続し、すべての行を表示します。

\$ heroku pg:psql heroku pg:psql psql (9.3.2, server 9.3.3) SSL connection (cipher: DHE-RSA-AES256-SHA, bits: 256) Type "help" for help. => SELECT \* FROM ticks: tick 2014-08-08 14:48:25.155241 2014-08-08 14:51:32.287816 2014-08-08 14:51:52.667683 2014-08-08 14:51:53.1871 2014-08-08 14:51:54.75061 2014-08-08 14:51:55.161848 2014-08-08 14:51:56.197663 2014-08-08 14:51:56.851729 (8 rows) => \q

Heroku PostgreSQL の詳細をご覧いただけます。 MongoDB および Redis アドオンのインストールにも、同様の技法を使用できます。

### ┃15.次のステップ

ここまでで、アプリケーションのリリース、設定の変更、ログの表示、拡張、アドオンの追加の方法をお伝え しました。

ここで、おすすめの補足資料をご案内します。1つ目は基礎をより一層固めるのに役立つ記事で、2つ目は ここ Dev Center のメインカテゴリ、Java のページです。

- 『How Heroku Works (Heroku の仕組み)』では、アプリケーションの記述、設定、リリース、実行時に 直面する概念の技術的な概要を説明しています。
- 『Deploying Java Apps on Heroku (Heroku での Java アプリケーションのリリース)』では、既存の Java アプリケーションを Heroku 用に移植して Heroku にリリースする方法を説明しています。
- Java カテゴリでは、Java アプリケーションの開発とリリースについて詳しく説明しています。